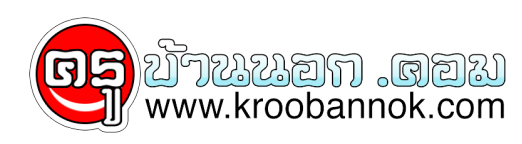

ตั้งชื่อให้ไดรว์...

นำเสนอเมื่อ : 30 ก.ค. 2551

เมื่อเราต้องการตั้งชื่อให้ไดรว์ต่าง ๆ .....บนเครื่องคอมพิวเตอร์ของเรา เพื่อสะดวกต่อการใช้งาน ...เช่น กรณีเราเสียบธัมบ์ไดรว์หรืออุปกรณ์ต่าง ๆ บนเครื่องหลายๆ ชิ้น ก็จะได้ทราบว่า ไดรว์ไหนเป็นอันไหน....

ขั้นตอน

- 1. เข้า My computer
- 2.คลิกขวาตรงไดรว์ที่ต้องการตั้งชื่อ
- 3. เลือก properties
- 4. เลือกแท็บ General แล้วพิมพ์ชื่อไดรว์ในช่องว่าง ตามต้องการ

เอามะพร<sup>ั</sup>าวมาขายสวนหรือเปล่าก็ไม่รู้.....